# Microsoft Edge で Internet Explorer モードを使用するには

①Microsoft Edge を開きます。

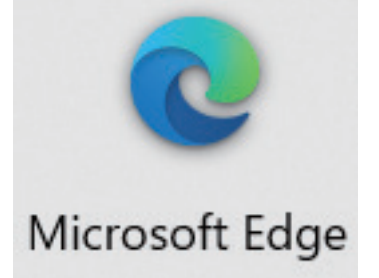

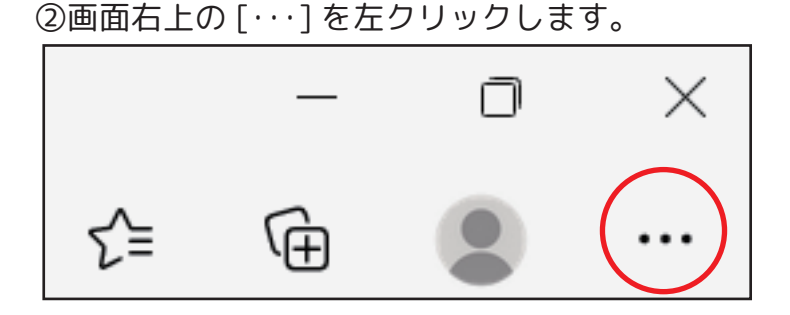

③プルダウンメニューより[設定]を左クリックします。

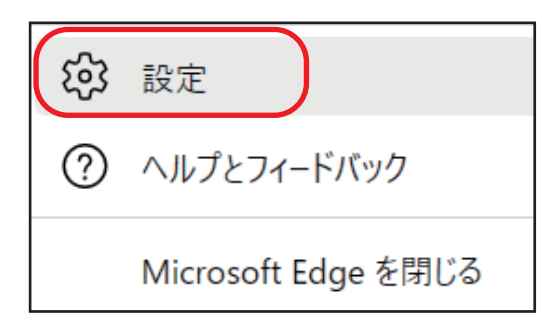

④設定メニューより [ 既定のブラウザー ] を左クリックします。

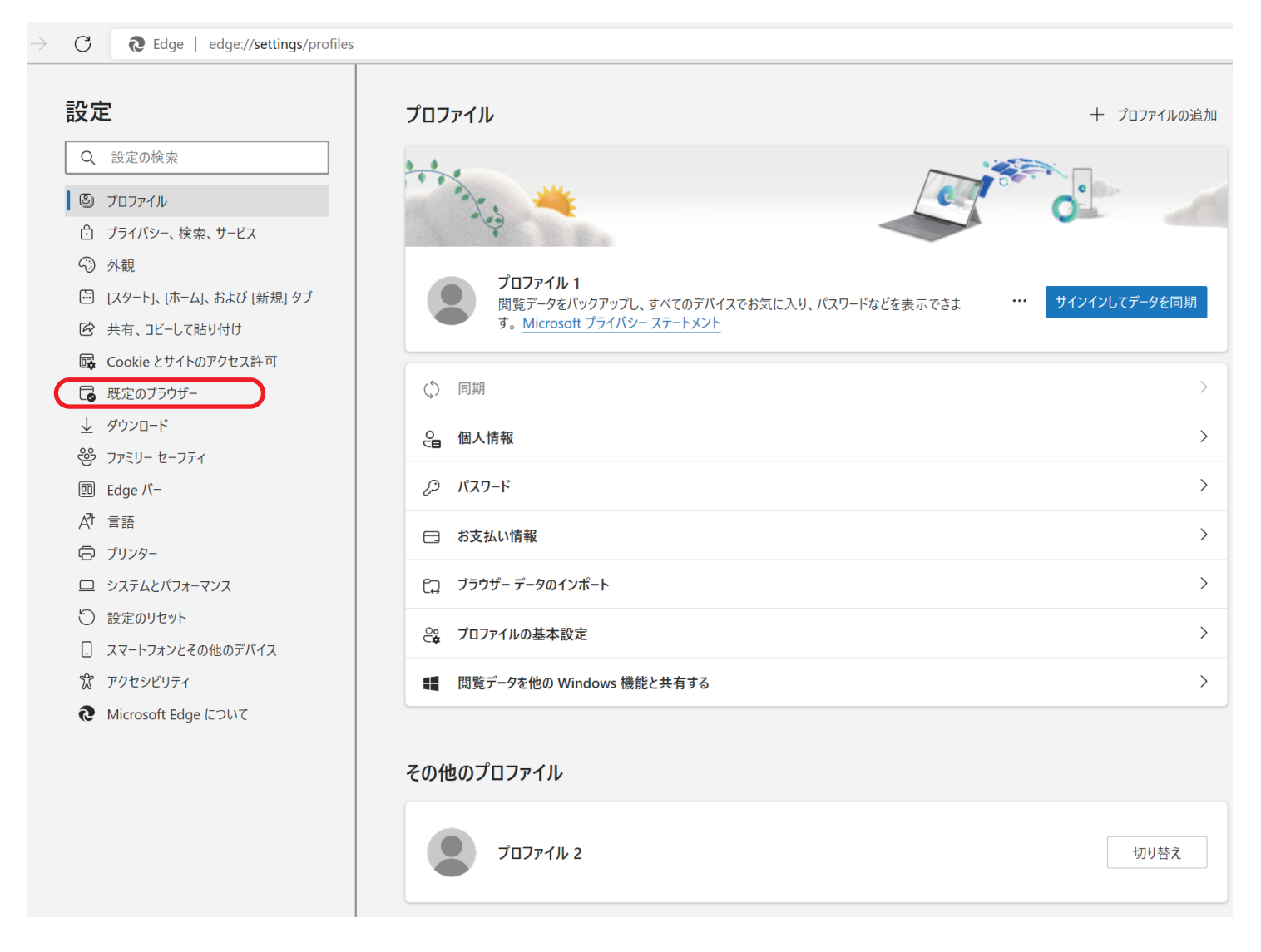

### ⑤既定のブラウザの「Internet Explorer に Microsoft Edge でサイトを開かせる」の[なし]を 選択します。

| 既定のブラウザー                                                                                                    |                        |
|----------------------------------------------------------------------------------------------------|------------------------|
| Microsoft Edge は既定のブラウザーです                                                                                         | 既定に設定する                |
| Internet Explorer の互換性                                                                                             |                        |
| Internet Explorer に Microsoft Edge でサイトを開かせる ⑦<br>Internet Explorer でブラウズするときに、Microsoft Edge でサイトを自動的に開くように選択できます | 互換性のないサイトのみ ><br>なし    |
| Internet Explorer モードでサイトの再読み込みを許可 ⑦                                                                               | 互換性のないサイトのみ<br>常に (推奨) |
| Microsoft Edge でブラウズするときに、互換性を確保するために Internet Explorer が必要な場合は、Internet Explorer モードで<br>を選択できます。                 | で再度読み込むこと              |
| Internet Explorer モード ページ<br>これらのページは、ページ追加日から 30 日間 Internet Explorer モードで開きます. Internet Explorer モードの一覧に追加されてい   | 追加<br>いるページがまだありません.   |

#### ⑥下の画面が表示された場合は、「はい、間違いありません」を左クリックします。 「Internet Explorer に Microsoft Edge でサイトを開かせる」が、[なし]に設定されます。

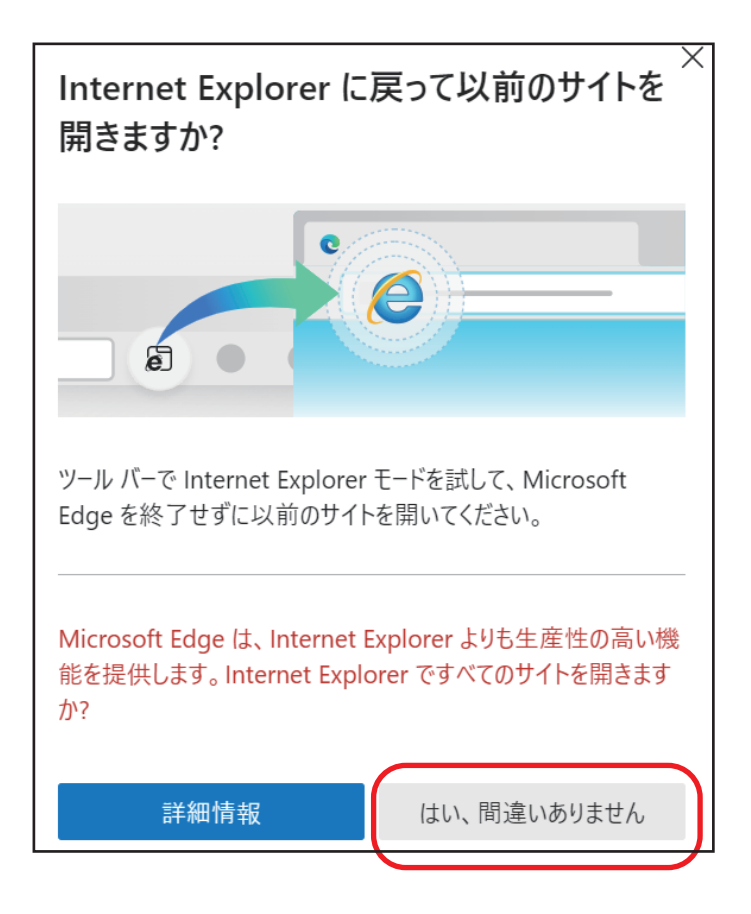

## ⑦続いて「Internet Explorer モードでサイトの再読み込みを許可」を[許可]を選択します。

| Internet Explorer の互換性                                                                                                 |                        |
|----------------------------------------------------------------------------------------------------|------------------------|
| Internet Explorer に Microsoft Edge でサイトを開かせる ⑦<br>Internet Explorer でブラウズするときに、Microsoft Edge でサイトを自動的に開くように選択できます     | なし ~                   |
| Internet Explorer モードでサイトの再読み込みを許可 ⑦                                                                                   | 既定 >                   |
| Microsoft Edge でブラウズするときに、互換性を確保するために Internet Explorer が必要な場合は、Internet Explorer モードで再度読み込<br>とを選択できます。               | <sup>むこ</sup> 既定<br>許可 |
| Internet Explorer モート ハーン<br>これらのページは、ページ追加日から 30 日間 Internet Explorer モードで開きます. Internet Explorer モードの一覧に追加されているページがま | 許可しない だありま             |

⑧再起動をします。

| Internet Explorer モードでサイトの再読み込みを許可 ⑦                                                                       | 午可 ∨ |  |
|----------------------------------------------------------------------------------------------------|------|--|
| Microsoft Edge でブラウズするときに、互換性を確保するために Internet Explorer が必要な場合は、Internet Explorer モードで再度読み込むこと<br>を選択できます。 |      |  |
| この設定の変更を有効にするには、ブラウザーを再起動してください                                                                            | 再起動  |  |
| Internet Explorer モード ページ                                                                                  | 追加   |  |
| これらのペーンは、ペーン追加日から 30 日間 Internet Explorer モートで開きます. Internet Explorer モートの一覧に追加されているペーンかまためりません.           |      |  |

#### ⑨次に IP アドレスを入力し、Internet Explorer に切り替えます。 Microsoft Edge を開いてください。

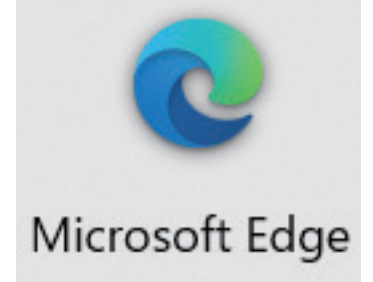

⑩Microsoft Edge のアドレスバーに接続したデバイスの IP アドレスを入力します。

C

192.168.1.108 (例)

⑪「WEB SWRVICE」のタブを右クリックし、プルダウンメニューより 「Internet Explorer モードでタブを最新の情報に再読み込み」を左クリックします。

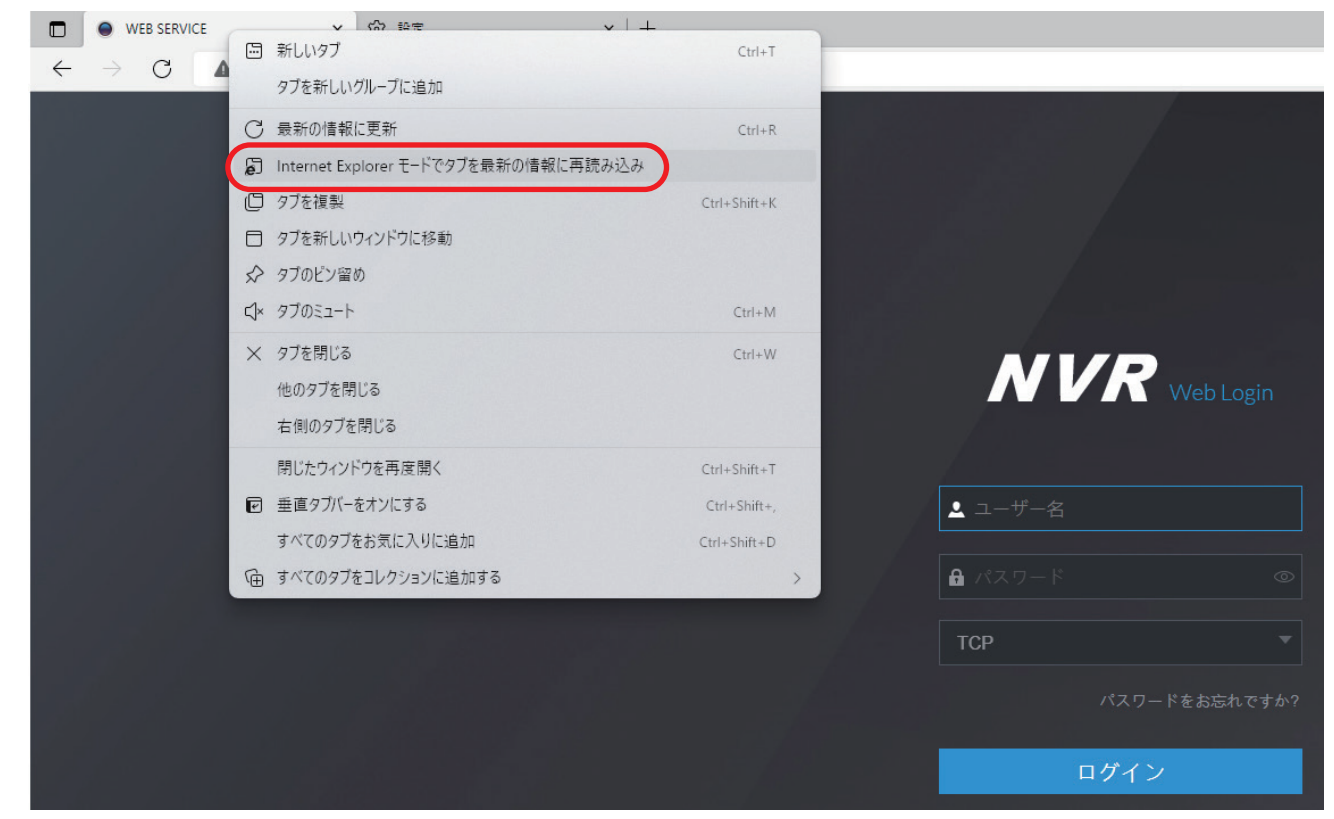

⑩「このページは Internet Explorer モードで開かれています」の画面が表示された場合は、 [ 完了 ] を左クリックします。

| このページは Internet Explorer モードで開かれ<br>ています<br>Microsoft Edge では、ほとんどのページがより適切に動作しま |               |
|----------------------------------------------------------------------------------|---------------|
| す。セキュリティ上の理由により、このページの開発が完了した<br>らすぐにこのモードを終了することをお勧めします。 <u>詳細情報</u>            |               |
| 次回、このページを Internet Explorer モードで開<br>く                                           |               |
| 管理 <b>先</b> 7                                                                    |               |
| 互換モード: IE(不明)                                                                    | NVR           |
| └○ 保護モード:有効                                                                      | VVeb Login    |
| ゾーン:無効                                                                           |               |
|                                                                                  | ٤             |
|                                                                                  | <b>£</b> ©    |
|                                                                                  | ТСР 💌         |
|                                                                                  | パスワードをお忘れですか? |
|                                                                                  | ログイン          |

⑬Internet Explorer モードに切り替えたときにログイン画面が正常に表示されない場合は、 「Microsoft Edge で開く」を左クリックし、Internet Explorer モードを終了してください。

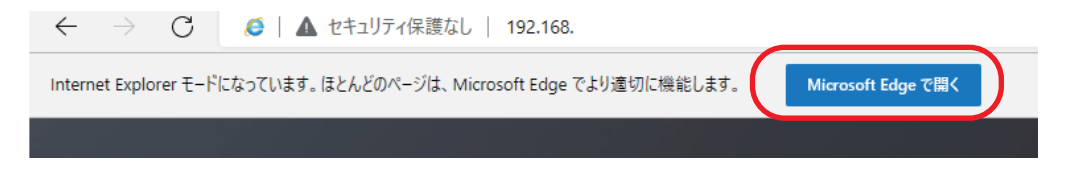